# 3. Werken met thema's

| $\sim$ | ~     |
|--------|-------|
|        |       |
|        |       |
|        |       |
| \$245g | 11 11 |
|        |       |
| -      |       |

Nadat u *WordPress* heeft geïnstalleerd en ingesteld, kunt u uw website bouwen. Websites in *WordPress* bouwt u standaard met behulp van een *thema*. Een thema is een kant-en-klaar sjabloon voor een website, waarbij de opmaak en indeling al gemaakt zijn. Door gebruik te maken van een thema hoeft u de website niet helemaal vanaf een blanco pagina op te bouwen.

Bij een thema zijn meestal al voorbeeldteksten en afbeeldingen geplaatst. Deze zijn eenvoudig te vervangen door uw eigen teksten en afbeeldingen.

Veel onderdelen van een thema zijn naar uw wens aan te passen. Zo kunt u bijvoorbeeld andere kleuren kiezen en de indeling van pagina's aanpassen. De mogelijkheden zijn per thema verschillend. Op deze manier bouwt u met behulp van een thema relatief snel uw eigen website.

*WordPress* maakt het u gemakkelijk thema's te vinden die bij uw type website passen. Hiervoor is een speciale zoekfunctie.

U kunt een gevonden thema eenvoudig installeren voor gebruik. Ook is het mogelijk simpel het ene thema door het andere te vervangen. Op die manier geeft u snel uw hele website een ander uiterlijk zonder dat u de inhoud hoeft over te zetten.

In dit hoofdstuk leert u:

- thema's bekijken;
- een thema zoeken;
- een thema installeren;
- een thema wijzigen;
- een thema verwijderen;
- een thema instellen;
- een websitetitel of logo instellen;
- basisopties instellen;
- kleuren instellen;
- een kopafbeelding instellen.

### Let op!

In dit boek wordt als voorbeeld de website van wintersportwinkel Slalom gebouwd. U kunt meteen uw eigen website bouwen. Houd er rekening mee dat de schermafbeeldingen wel kunnen afwijken van wat u op uw scherm ziet.

#### 3.1 Het standaard thema bekijken

Om uw website te bouwen, moet u eerst inloggen bij WordPress:

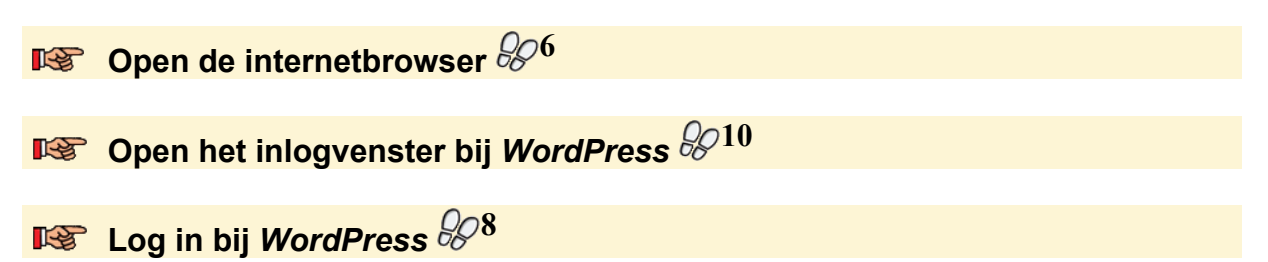

U ziet het Dashboard van WordPress. Standaard is bij het installeren van WordPress al meteen een basisthema geïnstalleerd. Dat was op het moment van schrijven van dit boek het thema Twenty Fourteen:

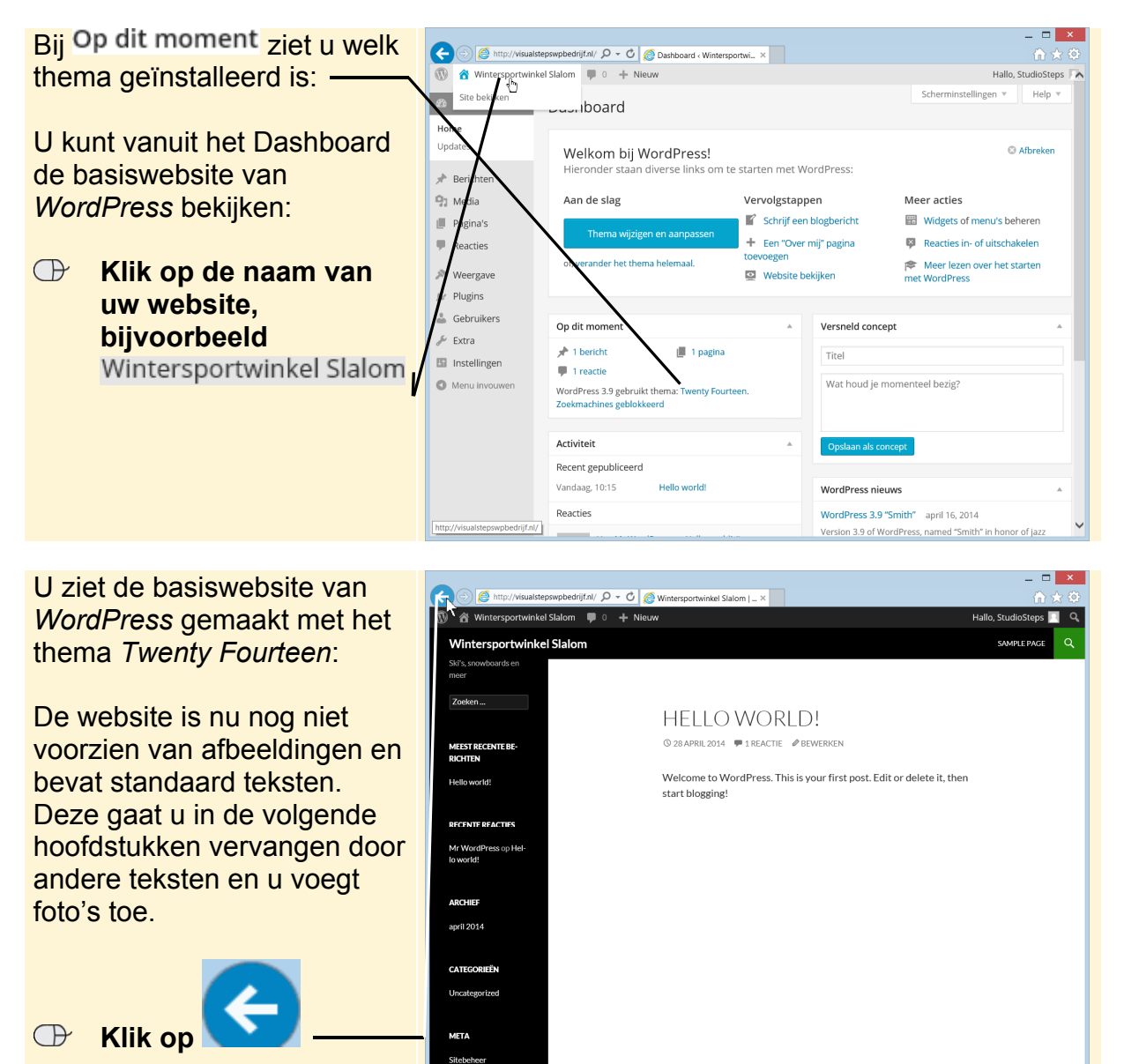

©2014 Visual Steps™ - www.visualsteps.nl - Dit is een deel van een hoofdstuk uit de Visual Steps-titel Een website maken voor uw eigen bedrijf - ISBN 978 90 5905 070 9.

META

#### 3.2 Een thema zoeken

U kunt eventueel het standaard thema van *WordPress* gebruiken om uw website te bouwen. Er zijn echter veel meer thema's die u vanaf de website van *WordPress* kunt installeren.

## 

Het is verstandig alleen thema's te downloaden vanaf de officiële websites van *WordPress* of door *WordPress* erkende websites. Deze laatsten bieden meestal professionele thema's tegen betaling aan. Als u thema's van andere websites downloadt, bestaat er een kans dat uw computer besmet raakt met virussen of spyware.

Bij het vinden van een thema dat goed bij uw website past, komt de thema zoekfunctie van *WordPress* goed van pas. Hierin geeft u op wat uw voorkeuren zijn en daarna zoekt u de bijbehorende thema's.

## 💡 Tip

#### Het juiste thema voor uw website

Wat het juiste thema voor uw website is, is onder andere afhankelijk van uw smaak. Dat maakt het moeilijk om objectieve tips te geven voor het vinden van het meest geschikte thema.

In de eerste plaats is het verstandig te bepalen welke teksten en foto's u op de website wilt plaatsen. Aan de hand hiervan bepaalt u of een thema al voldoet aan de juiste voorwaarden. Bij een website met veel foto's kunt u beter een thema gebruiken waarop al ruimte is gemaakt voor veel foto's. Bijvoorbeeld een thema met een fotogalerij. U hoeft dan een stuk minder aan de website te wijzigen.

Als u al een specifiek onderwerp voor uw website heeft, kunt u op dit onderwerp zoeken met de zoekfunctie. U zult dan vaak al meerdere thema's vinden die voor dit onderwerp gemaakt zijn. Bijvoorbeeld een thema voor een restaurant.

Wanneer u zelf bepaalde kleuren voor uw website heeft bedacht, kunt u hier naar zoeken. Als het basisthema al de gewenste kleuren heeft, hoeft u deze later niet meer aan te passen. Overigens is bij een aantal thema's de kleuren van de diverse onderdelen naar uw persoonlijke smaak aan te passen.

U kunt ook zoeken op andere eigenschappen van een website. Als u bijvoorbeeld weet dat u de website uit drie kolommen wilt laten bestaan, zoekt u op deze eigenschap. Eventueel zoekt u op meerdere eigenschappen tegelijk. U beperkt dan wel het aantal geschikte thema's, maar u vindt wel de thema's die het beste bij uw wensen passen.

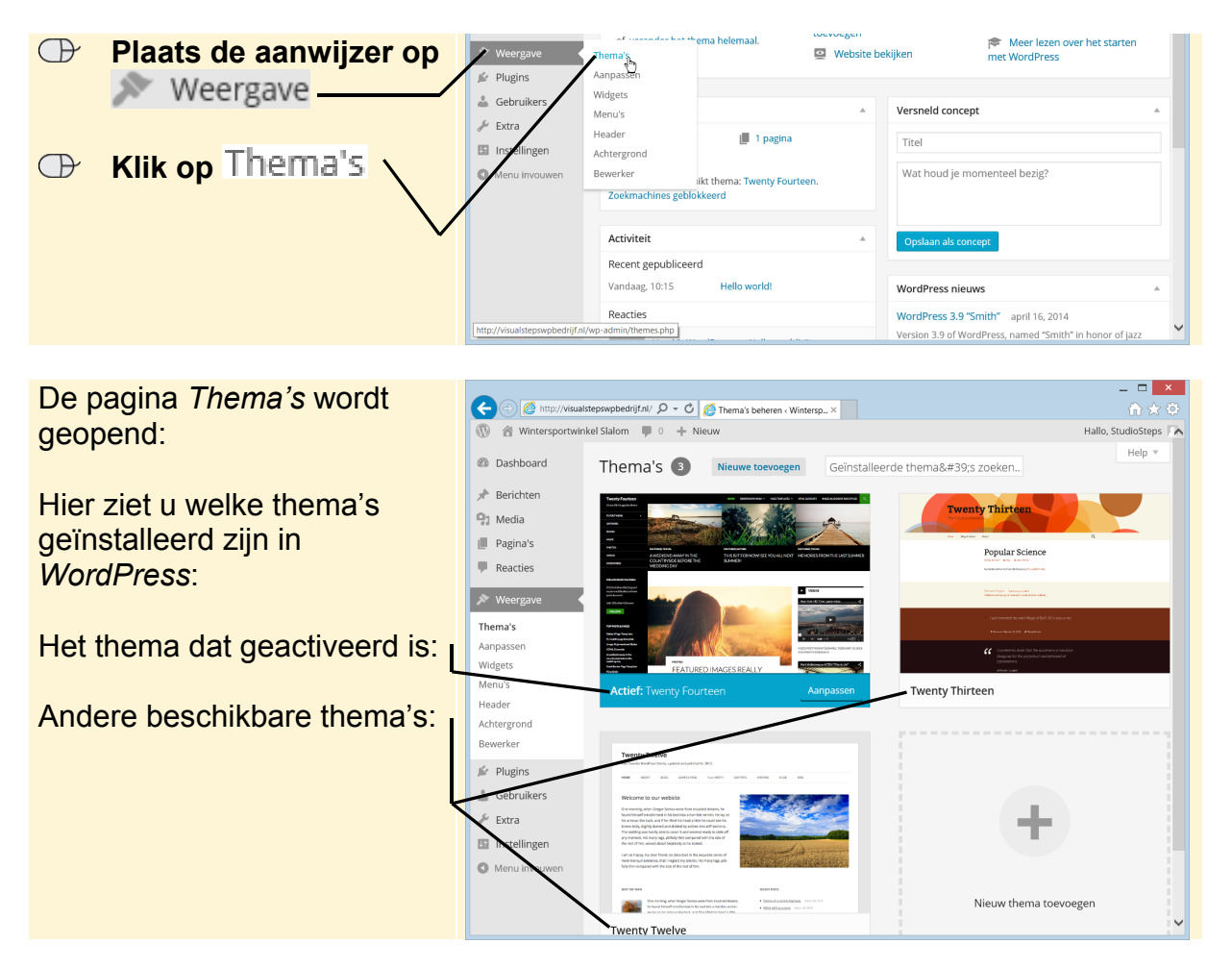

U zoekt als volgt naar een thema:

U kunt meerdere thema's installeren in *WordPress*. Vervolgens kiest u welk thema u wilt activeren. Dit houdt in dat de website van het geactiveerde thema wordt voorzien.

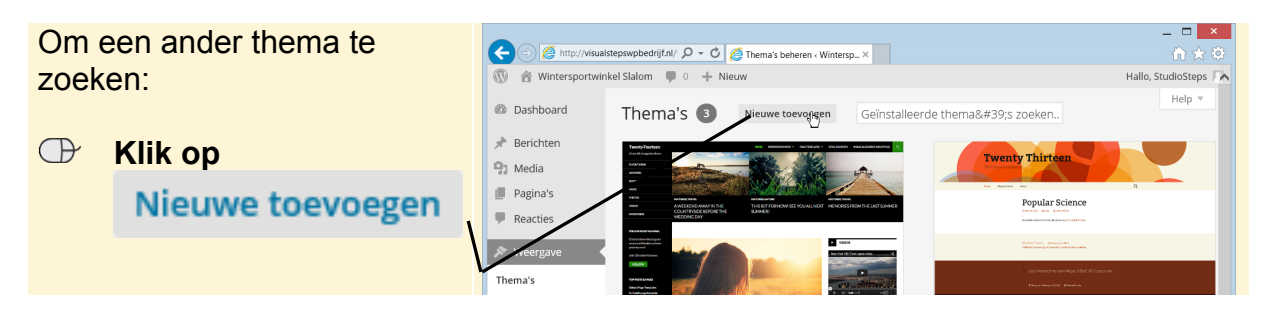

| U ziet de zoekfunctie voor thema's: | C C Mittp://doualistepswpbedrijf.nl/ D - C C Thema's toevoegen - Winte ×                                                                                                    | _ □ ×                     |
|-------------------------------------|----------------------------------------------------------------------------------------------------|---------------------------|
|                                     | Dashboard     Thema's toevoegen     Thema uploaden                                                                                                    | Help v                    |
| Zoekvak:                            | Berichten     Eigenschappen     Populair Nieuwste     Eigenschap filter                                                                                                    |                           |
| Met de knop                         | Pagina's  Reacties  hema'5 doorzoekee                                                                                                    |                           |
| Eigenschap filter opent u           | Weergave Thema's                                                                                                    | andu auto autora ay osara |
| het filter voor eigenschappen:      | Anpasen<br>Widges<br>Header                                                                                                    |                           |
|                                     | Achtergrond<br>Bewerker Pitter Constant of the second of the second of the |                           |

U kunt in de zoekfunctie op verschillende manieren zoeken naar thema's. De eerste methode is gebruik te maken van de categorieën boven in het venster. U ziet dan bijvoorbeeld thema's die door de redactie van *WordPress* in de schijnwerpers zijn gezet (uitgelicht) of de nieuwste thema's.

### ᅛ Let op!

Mogelijk ziet u andere uitgelichte of nieuwe thema's. Deze worden regelmatig vernieuwd.

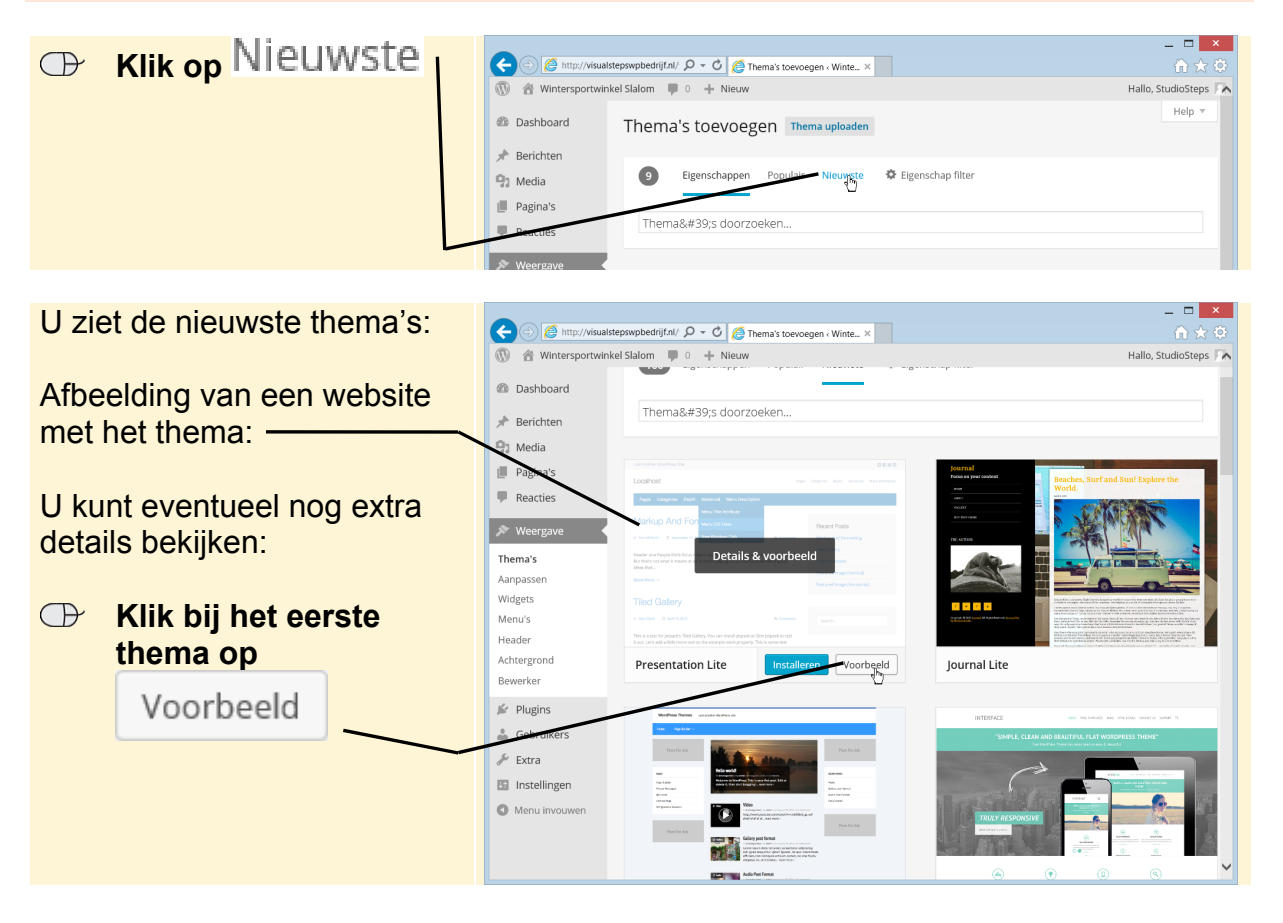

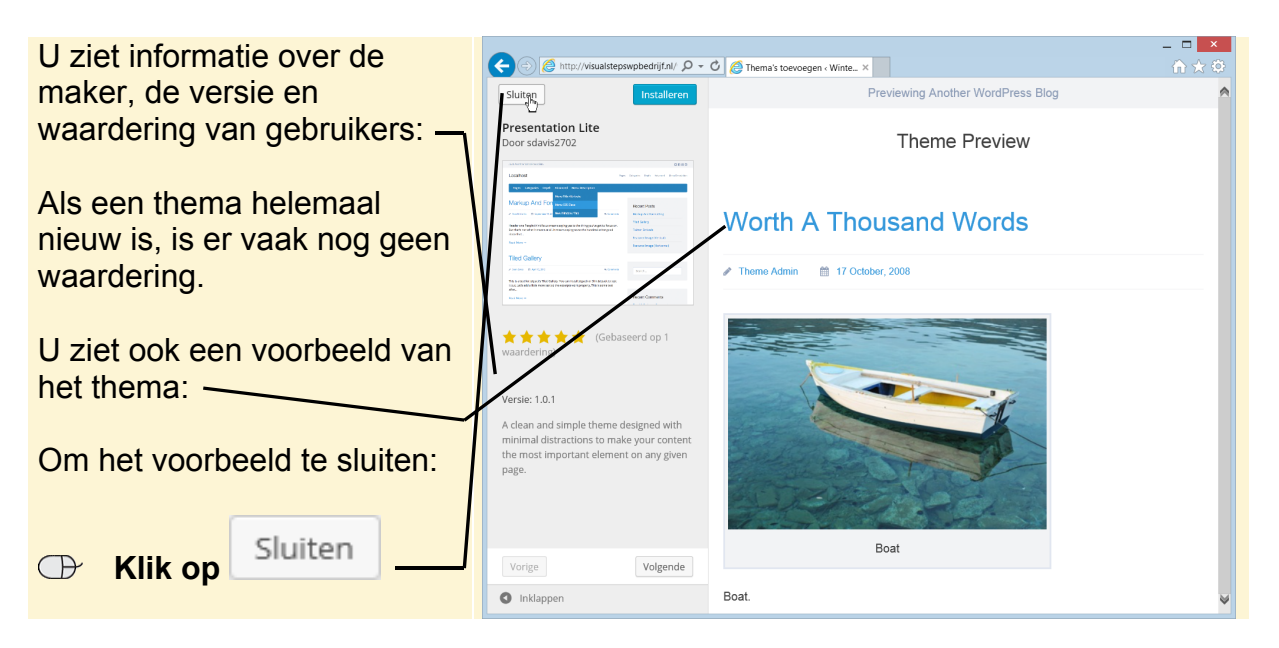

U kunt ook een thema zoeken op sleutelwoorden. U kunt daarbij bijvoorbeeld zoeken op titels of omschrijvingen van de thema's.

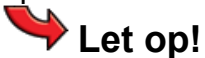

Het trefwoord waarop u zoekt, moet u meestal in het Engels opgeven. Dit omdat de meeste thema's in de Engelse taal zijn gemaakt. Als u bijvoorbeeld wilt zoeken op 'foto', zoek dan op 'photo'.

U gaat als voorbeeld zoeken naar thema's die te maken hebben met winkels (shop):

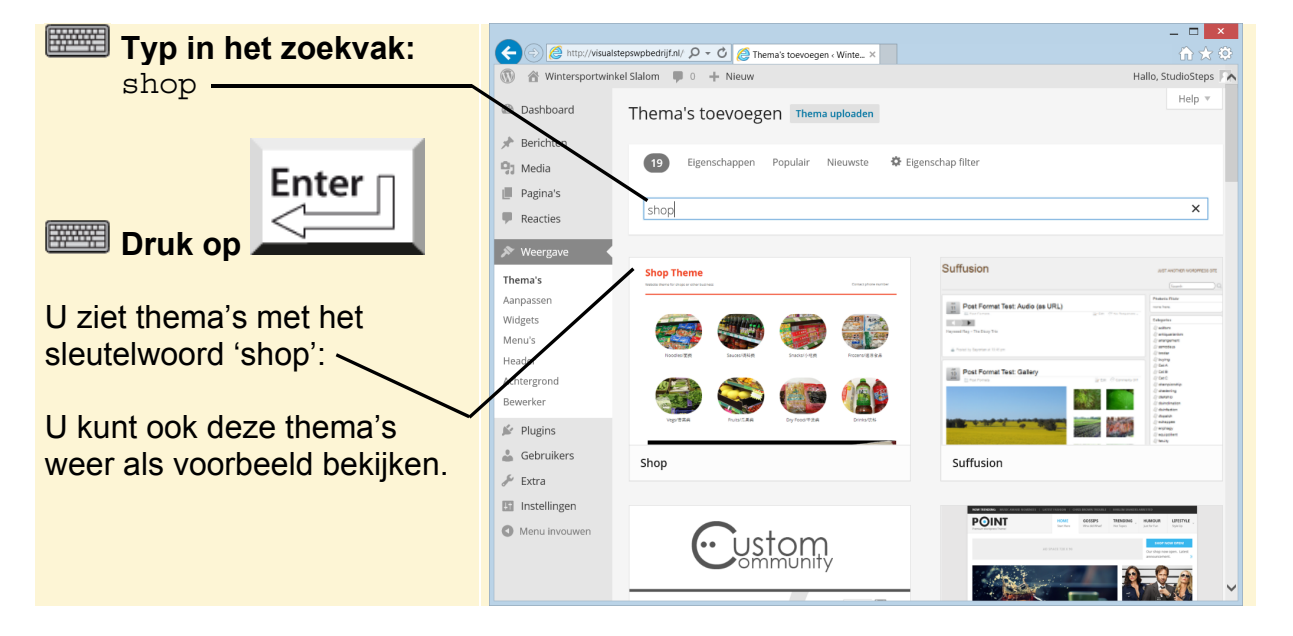

Het is ook mogelijk te zoeken met behulp van *Eigenschap filters*. Door één of meer filters op te geven, beperkt u het aantal gevonden thema's tot het type dat u zoekt. U kunt bijvoorbeeld filteren op kleur, aantal kolommen en andere technische eigenschappen.

# Fip

#### Technische eigenschappen

De eigenschappen die u bij de categorie Eigenschap filter kunt opgeven, zijn nogal technisch van aard. Het gaat hierbij om de instellingen die u bij een thema kunt aanpassen of die speciaal zijn toegevoegd. Bijvoorbeeld dat u de mogelijkheid heeft een menu of de achtergrondkleur aan te passen.

| EIgerischap miter                                                                                                    | Help 🔻 |
|----------------------------------------------------------------------------------------------------|--------|
| Dashboard     Thoma's toevoegen     Thema uploaden                                                                                                    |        |
| Klik bij de categorie     P Berichten       Image: Second second s |        |
| Kleuren een vinkje Pagina's<br>Reacties                                                                                                    |        |
| DIJ DIGUW   Weergave Kleuren                                                                                                    |        |
| Thema's Blauw Bruin Grijs                                                                                                    |        |
|                                                                                                    |        |
|                                                                                                    |        |
|                                                                                                    |        |